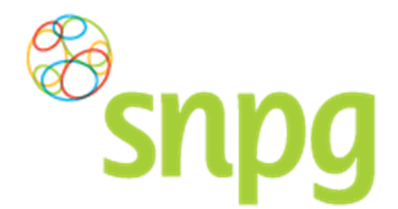

## 1 Inloggen

U hebt uw inlogcode en wachtwoord bij de hand en wilt gaan inloggen in de webapplicatie. Deze webapplicatie is te bereiken via de internetsite van de SNPG (<a href="http://www.snpg.nl">www.snpg.nl</a>). Onderstaand wordt aan de hand van tekst en beeld weergegeven hoe u kunt inloggen in het account bij SNPG.

## 1.1 Inloggen in de webapplicatie

#### Stap 1

U opent de internet browser op uw computer (bijvoorbeeld internet Explorer)

#### Stap 2

In de adresbalk van uw internet browser typt u het webadres in van de SNPG, deze is www.snpg.nl

#### Stap 3

Op de internetpagina van de SNPG ziet u in het bovenste menu helemaal rechts *Inloggen*. U klikt hierop met uw linker muisknop.

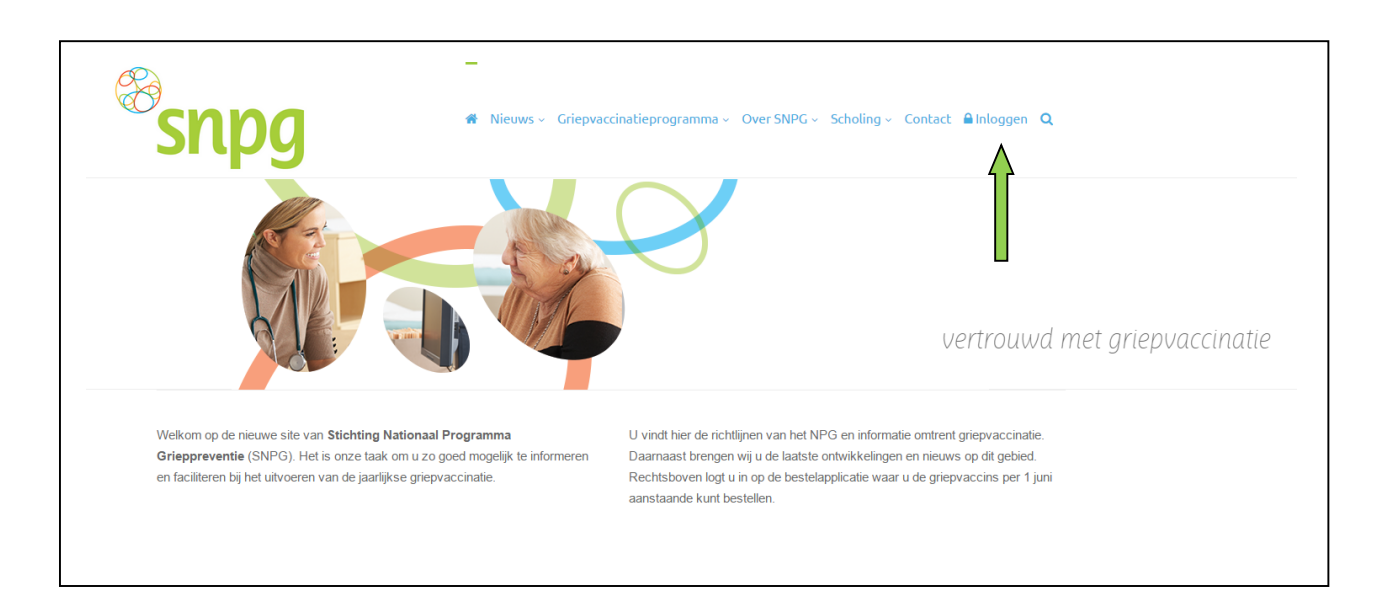

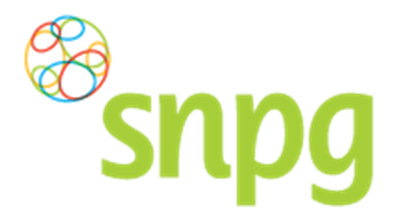

Als u gebruik maakt van de mobiele pagina of het scherm niet gemaximaliseerd heeft, dan verschijnt

het menu in de vorm van drie streepjes (). Als u hierop klikt opent het menu en dan is de onderste keuze *Inloggen*.

| snpg                       | ≡ |
|----------------------------|---|
| <b>#</b>                   |   |
| Nieuws 🗸                   |   |
| Griepvaccinatieprogramma ~ |   |
| Over SNPG ~                |   |
| Scholing ~                 |   |
| Contact                    |   |
| A Inloggen                 |   |
|                            |   |

#### Stap 4

U wordt nu doorgelinkt naar het inlogscherm van de webapplicatie. Het inlogscherm ziet eruit zoals hieronder.

| snpg                 |            |      |
|----------------------|------------|------|
| Inloggen             |            |      |
|                      | Inlogcode  | *    |
|                      | Wachtwoord | *    |
|                      | Inlog      | ggen |
| Wachtwoord vergeten? |            |      |

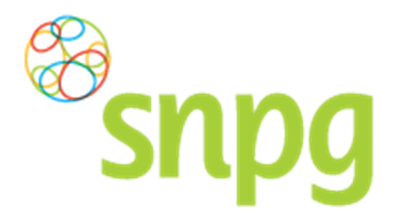

## Stap 5

U vult uw inlogcode en wachtwoord in en klikt met uw linker muisknop op Inloggen.

| snpg                 |           |
|----------------------|-----------|
| Inloggen             |           |
| Inlogo               | *47470005 |
| Wachtwo              | bord *    |
|                      | Inloggen  |
| Wachtwoord vergeten? |           |

Als u voor de eerste keer inlogt dient u eerst stap 8 en 9 te doorlopen alvorens u bij stap 6 komt.

#### Stap 6

Indien er zeer belangrijke meldingen zijn, krijgt u na het inloggen betreffende melding als eerste te zien en dient u aan te geven dat u deze melding gelezen heeft. De melding verschijnt iedere keer na het inloggen, totdat u aangeeft de melding gelezen te hebben.

U geeft aan de melding te hebben gelezen door het vakje onder de tekst aan te vinken. Dat kunt u doen door met de muis in het vakje te gaan staan en vervolgens op de linker muisknop te klikken.

| Bestellen ~ Declareren ~                                       | Mijn Profiel ~ | Uitloggen |
|----------------------------------------------------------------|----------------|-----------|
| Mededelingen                                                   |                |           |
| SNPG handelt conform de WBP (Wet Bescherming Personnsgegevens) |                |           |
| Markeer als gelezen                                            |                |           |
| Al imene voorwaarden                                           |                |           |

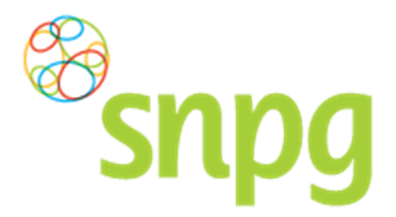

## Stap 7

SNPG handelt conform de WBP (Wet Bescherming Persoonsgegevens). Wij willen u daar graag extra op attenderen en willen graag van u de bevestiging dat u hiervan op de hoogte bent. Totdat u heeft gemarkeerd de melding te hebben gelezen zal onderstaand scherm als eerste verschijnen na het inloggen.

| Snpg Bestellen ~ Declare                        | ren ~ Mijn Pro  | fiel ~ Uitloggen |
|-------------------------------------------------|-----------------|------------------|
| Mededelingen                                    |                 |                  |
| Wet Bescherming Persoonsgegevens                |                 |                  |
| SNPG handelt conform de WBP (Wet Bescherming Pe | rsoonsgegevens) |                  |
| Markeer als gelezen                             |                 |                  |
| Algemene voorwaarden                            |                 |                  |

#### Stap 8

Indien u voor het eerst inlogt wordt u automatisch doorgelinkt naar een nieuwe pagina waarin aan u wordt gevraagd uw wachtwoord te wijzigen.

| snpg                     |      | Uitloggen |
|--------------------------|------|-----------|
| Wijzigen wachtwoord      |      |           |
| Oud wachtwoord           | *    |           |
| Nieuw wachtwoord         | *    |           |
| Herhaal nieuw wachtwoord | *    |           |
| Wijzi                    | igen |           |

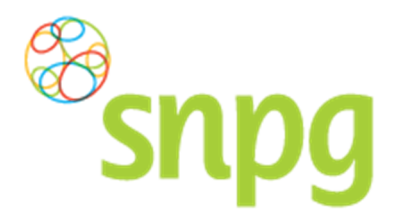

#### Stap 9

Om uw wachtwoord te wijzigen doorloopt u de volgende stappen.

- a. In het veld *Oud wachtwoord* vult u het huidige wachtwoord in, welke u ook gebruikt hebt bij stap 5
- b. In het veld *Nieuw wachtwoord* voert u een zelf te kiezen wachtwoord in, bestaande uit minimaal 8 karakters. Dit mogen letters, cijfers en andere tekens zijn en elke daarmee denkbare combinaties. De enige eis is dat het minimaal 8 karakters moeten zijn.
- c. U voert hetzelfde wachtwoord nogmaals in, in het veld Herhaal nieuw wachtwoord.
- d. Wanneer u alle gegevens hebt ingevuld, klikt u met uw linker muisknop op Wijzigen

| Snpg                     | Uitloggen |
|--------------------------|-----------|
| Wijzigen wachtwoord      | ×         |
| Nieuw wachtwoord         | *         |
| Nieuw wachtwoord         | ······    |
| Herhaal nieuw wachtwoord | *******   |
| Wijzi                    | gen       |

e. Het wachtwoord is nu gewijzigd, u bent hiermee ook direct ingelogd in uw account.

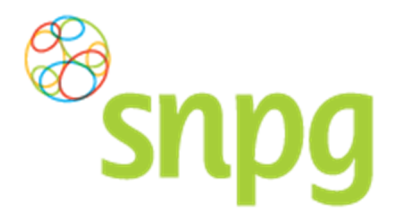

## 1.2 Wachtwoord vergeten

Wanneer u uw wachtwoord bent vergeten, doorloopt u onderstaande stappen:

## Stap 1

U vult uw inlogcode in en klikt met uw linker muisknop op Wachtwoord vergeten.

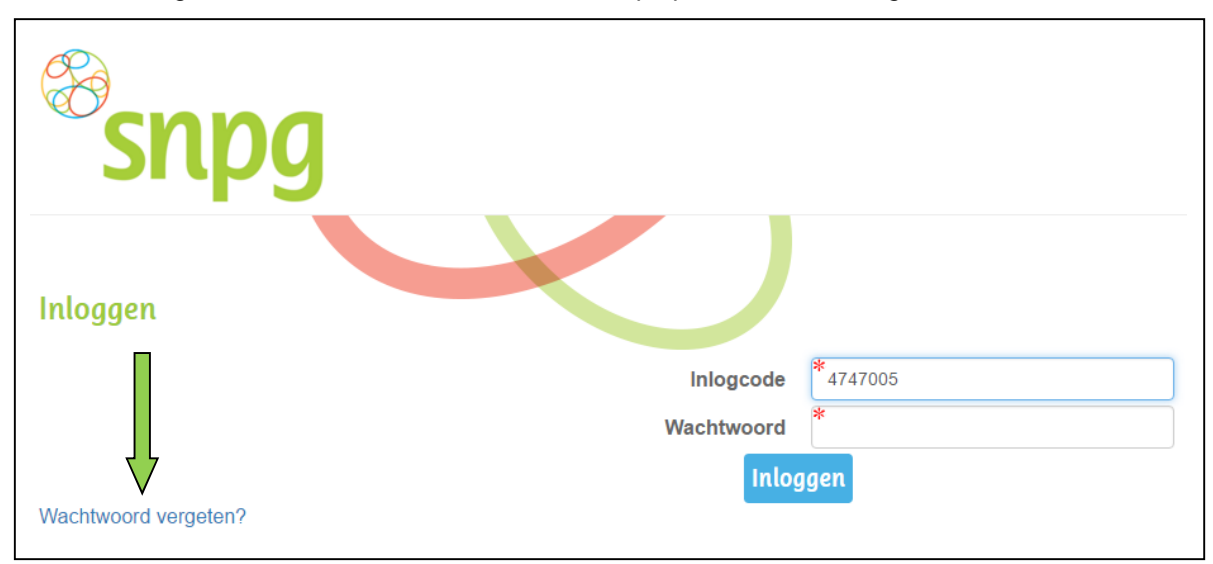

## Stap 2

Rechtsonder in uw scherm verschijnt een melding, zoals hieronder weergegeven. Er wordt nu e-mail verzonden naar het e-mail adres, zoals vermeld in het account onder 'e-mail praktijk/organisatie'. In deze mail vindt u een link waar u op dient te klikken met de linker muisknop, zodat u een nieuw wachtwoord kunt invoeren.

U ontvangt een email met een
link waarmee u uw wachtwoord opnieuw kunt zetten.

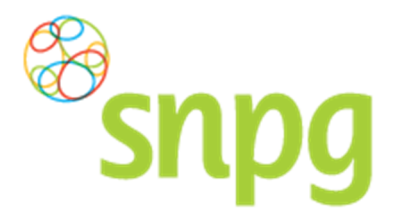

#### Stap 3

Nadat u in de e-mail op de link heeft geklikt, verschijnt onderstaand scherm. Hier kunt u een nieuw wachtwoord invoeren bestaande uit minimaal 8 karakters. Het minimum aantal karakters is de enige eis voor het aan te maken wachtwoord.

| snpg                     |
|--------------------------|
| Wachtwoord aanpassen     |
| Nieuw wachtwoord         |
| Herhaal nieuw wachtwoord |
| Wachtwoord aanpassen     |

#### Stap 4

Bij *Nieuw wachtwoord* voert u een wachtwoord in van minimaal 8 karakters. Bij *Herhaal nieuw wachtwoord* voert u exact hetzelfde in. Vervolgens klikt u met de linker muisknop op *Wachtwoord aanpassen*. Indien u bovenstaande correct doet, bent u nu direct ingelogd in uw account.

| snpg                     |
|--------------------------|
| Wachtwoord aanpassen     |
| Nieuw wachtwoord *       |
| Herhaal nieuw wachtwoord |
| Wachtwoord aanpassen     |

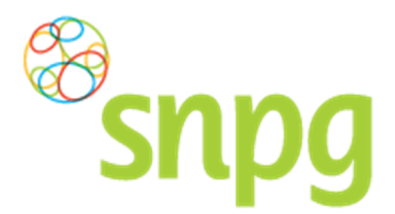

# 1.3 Account geblokkeerd

Wanneer u drie maal verkeerd hebt ingelogd, wordt uw account automatisch geblokkeerd door de webapplicatie wegens veiligheidsredenen. U dient dan contact op te nemen met SNPG via <u>griep@snpg.nl</u> of via telefoonnummer **0900 - 4743777** (0,10 ct. p./m.) om uw account te deblokkeren. Als SNPG uw account heeft gedeblokkeerd, wordt er vanuit de webapplicatie een e-mail naar u toegestuurd met daarin de inlogcode en het tijdelijke wachtwoord vermeld. U kunt stap 4 tot en met 9 van §1.2 doorlopen om opnieuw in te kunnen loggen in uw account met behulp van het tijdelijke wachtwoord.